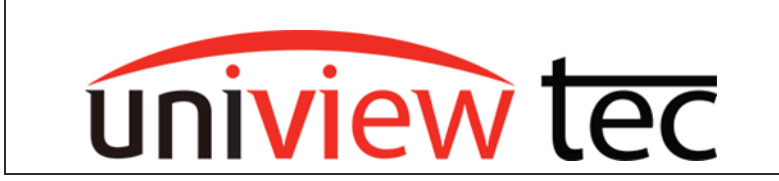

# **ACCESSING CAMERAS ON THE NVR CAMERA NETWORK**

Sometimes it is necessary to access a camera in order to modify settings, load firmware, or troubleshoot a problem. Browser access can be obtained when on the same network as the camera but uniview tec NVRs also allow access through the NVR, by using the NVR as a host. This access can also be done remotely through our peer-to-peer (P2P) service called Star4Live.

## **BROWSER SETUP**

Although Star4Live and the NVR's are compatible with several browsers, not all cameras are as flexible. As such it is recommended to either use Internet Explorer or Edge with Internet Explorer compatibility mode enabled to access camera menus.

## Internet Explorer mode in Edge

This feature needs to be activated before it can be used.

Open the Edge browser.

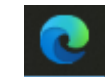

Click on Setting and More which looks like three dots in the upper right corner. It will open a list.

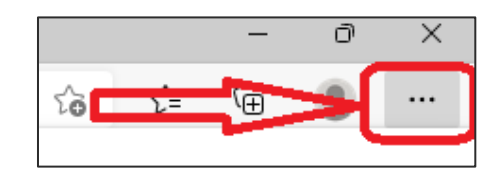

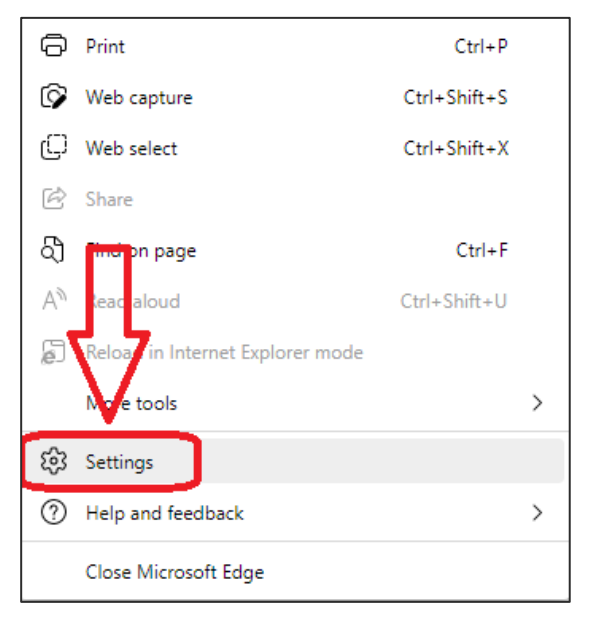

Look for Settings at the bottom of the list and click it.

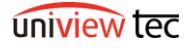

|                | Settings                                  |
|----------------|-------------------------------------------|
|                | Q Search settings                         |
|                | Set Prusters                              |
| of the screen. | 😰 Share, copy and paste                   |
|                | Cookies and site permissions              |
|                | Default browser                           |
|                | ↓ Downloads                               |
|                | Remity                                    |
|                | $\mathbb{C}$ . Physical and other devices |
|                | 🛣 Accessibility                           |
|                | About Microsoft Edge                      |

Look for Allow Sites to be reloaded in Internet Explorer Mode. Click on the drop down and select Allow.

| nternet Explorer compatibility                                                                           |                                                        |  |  |  |  |  |  |  |  |
|----------------------------------------------------------------------------------------------------|--------------------------------------------------------|--|--|--|--|--|--|--|--|
| Let Internet Explorer open sites in Microsoft Edge 📀                                                     | Incompatible sites only (Recommended) $$               |  |  |  |  |  |  |  |  |
| When browsing in Internet Explorer you can choose to automatically open sites in<br>Microsoft Edge       |                                                        |  |  |  |  |  |  |  |  |
| Allow sites to be reloaded in Internet Explorer mode 🕐                                                   | Allow 🗸                                                |  |  |  |  |  |  |  |  |
| When browsing in Microsoft Edge, if a site requires Internet Explorer for compar<br>Explorer mode        | tibility, you can choose to reload it in Internet      |  |  |  |  |  |  |  |  |
| Internet Explorer mode pages                                                                             | Add                                                    |  |  |  |  |  |  |  |  |
| These pages will open in Internet Explorer mode for 30 days from the date you<br>Explorer mode list yet. | add the page. No pages have been added to the Internet |  |  |  |  |  |  |  |  |

Now Internet Explorer mode can be enabled as needed.

## Reloading a webpage / tab in Internet Explorer mode

To reload a webpage in Internet Explorer mode look for the icon in the upper right corner. If it can't be located it can also be found in Settings and More.

Click on the three dots in the upper right corner to get to Settings and More.

In the list look for Reload in Internet Explorer mode and click it.

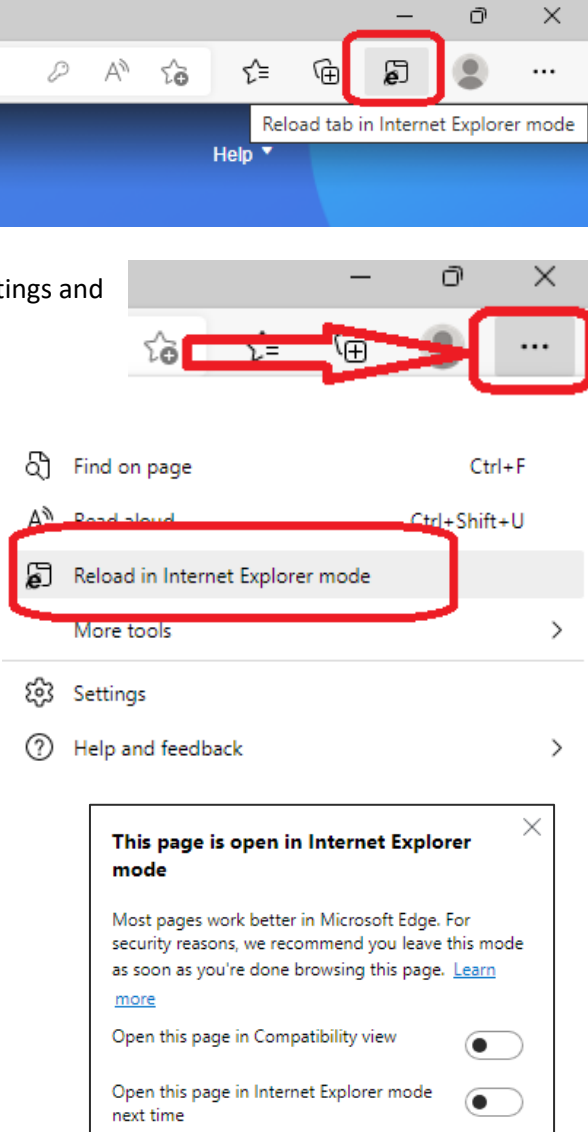

Manage

Compatibility Mode: IE11

Protected Mode: On

Zone: Internet

Once enabled a notification box will open.

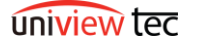

Done

#### ACCESS REMOTELY THROUGH STAR4LIVE

Open Edge or Internet Explorer.

Login to your <u>star4live.com</u> account.

Locate and select the NVR that has the camera that you are wanting to access.

| The second second second second second second second second second second second second second second second s |                                |
|----------------------------------------------------------------------------------------------------|--------------------------------|
|                                                                                                    | Welcome                        |
|                                                                                                    | Ŧ                              |
|                                                                                                    | â                              |
|                                                                                                    | Forgot Password                |
|                                                                                                    | Login                          |
|                                                                                                    | Don't have an account? Sign Up |

Be aware that only one camera can be accessed at a time and its webpage should be closed before accessing another.

Once at the NVR page, accessing the camera is the same on the local network or remotely through Star4Live.

#### ACCESS LOCALLY AT NVR LOCATION

Uni

NR164X

After locating and accessing the desired NVR go to Setup.

Clie

Sys Can

Next go to Camera sub-menu located under the main Camera menu.

Locate the camera that you would like to access and click on Access.

|              |   |     |         |                                | D1 (IP)       | Camer   | a 01) 🛛 🔂                |             |            |                 |            |           |        |
|--------------|---|-----|---------|--------------------------------|---------------|---------|--------------------------|-------------|------------|-----------------|------------|-----------|--------|
|              |   |     |         | E.                             | D2 (IPT       | 528AI   | X) 🗟                     |             |            |                 |            |           |        |
|              |   |     |         |                                |               |         |                          |             |            |                 |            |           |        |
| nt           | * | Can | nera    |                                | Fisheye       |         | Adv                      | anced       |            |                 |            |           |        |
| tem          | * |     |         |                                |               |         |                          |             |            |                 |            |           |        |
| nera         | * | Au  | to Swit | tch to H.265                   | ⊙On (         | ⊖ Off I | Note: Effective when fir | rst connect | ed         |                 |            |           |        |
| Camera       |   | Au  | to Swit | tch to Sm <mark>art E</mark> n | coding Advanc | ed Mode | ✓ Note: Effect           | tive when f | ïrst conne | cted            |            |           |        |
| Encoding     |   | R   | ofrech  | Modify                         | Delete        | A       | d Auto Search            | Search 9    | egment     | Batch Edit Dass |            |           |        |
| Audio        |   |     | eneon.  | mouny                          | Delete        | -       |                          |             | ,cginent   | buter cut russ  |            |           |        |
| OSD          |   |     | NO.     | Camera ID                      | Address       | Port    | Remote Camera ID         | Protocol    | Status     | vendor          | Model      | Configure | Access |
| Image        |   |     | 1       | D1 (IP Ca                      | 192.168.2.13  | 80      | 1                        | Private     |            | univiewtec      | IPB4K212MX | Ø         | Access |
| Privacy Mask |   |     | 2       | D2 (IPT52                      | 192.168.2.14  | 80      | 1                        | Private     |            | univiewtec      | IPT528AIX  | Ø         | Access |
|              |   |     | 3       | D3 (IP Ca                      | 192.168.2.15  | 80      | 1                        | Private     |            | univiewtec      | IPT528AIX  | Ø         | Acces  |
| Snapshot     |   |     | 4       | D4 (IPFE5                      | 192.168.2.16  | 80      | 1                        | Private     |            | univiewtec      | IPFE5360X  | ø         | Acces  |
|              |   |     |         |                                |               |         |                          |             |            |                 |            |           |        |

Live View

m Playback

Setup

tec

If not already enabled in the browser there might be a prompt to allow pop-ups. This <u>must</u> be allowed.

| 🙎 🗖 🛛 🖉 https://os.star4 | ive.co | om/menu/d  | ×            | NR164X              | × +                    |                         |                     | _        |        |             |              |           |       | -      |
|--------------------------|--------|------------|--------------|---------------------|------------------------|-------------------------|---------------------|----------|--------|-------------|--------------|-----------|-------|--------|
| ← C ⋒ Ø                  | •      | Not secure | 194          | 0356/cg             | gi-bin/main-cgi        |                         |                     |          |        | Pop-up bloc | xed Q ☆ ₩ 33 | (D) <}= ( | à 😵   |        |
| uniview tec              | ę      | i Live V   | iew I        | II Playback         | O Setup                | 🎝 Smart                 |                     |          |        |             |              |           | admin | Logout |
| Client 🛛                 |        | Camera     |              | Fisheye             | ,                      | Advanced                |                     |          |        |             |              |           |       |        |
| System 🛛 🤟               |        |            |              |                     |                        |                         |                     |          |        |             |              |           |       |        |
| Camera A                 |        | Auto Swi   | itch to H.26 | i5 • On (           | Off Note: Effective wh | en first connected      |                     |          |        |             |              |           |       |        |
| Camera                   |        | Auto Swi   | itch to Sma  | rt Encoding Advance | nd Mode 🗸 Note:        | Effective when first co | onnected            |          |        |             |              |           |       |        |
| Encoding                 |        | Refresh    | M            | dify Delete         | Add Auto Sea           | arch Search Segm        | ent Batch Edit Pass |          |        |             |              |           |       |        |
| Audio                    |        |            | No           | Camera ID           | Address                | Port                    | Remote Camera ID    | Protocol | Status | Vendor      | Model        | Configure | 40    |        |
| OSD                      |        | 2          | 1            | D1 (IP Camera 01)   | 192.168.2.13           | 80                      | 1                   | Private  |        | univiewtec  | IPB4K212MX   | A         | Ao    | cess   |
| Image                    |        |            | 2            | D2 (IPT528AIX)      | 192.168.2.14           | 80                      | 1                   | Private  |        | univiewtec  | IPT528AIX    | 1         | Ao    | cess   |
| Privacy Mask             |        |            | 3            | D3 (IP Camera 03)   | 192.168.2.15           | 80                      | 1                   | Private  |        | univiewtec  | IPT528AIX    |           | Acr   | cess   |
| Snapshot                 |        |            | 4            | D4 (IPFE5360X)      | 192.168.2.16           | 80                      | 1                   | Private  |        | univiewtec  | IPFE5360X    |           | Acr   | cess   |

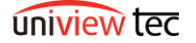

To allow the pop-up click on the pop-up icon. It will open a dialog box. Select Always allow and then click Done.

If pop-ups were not previously allowed you will need to click on Access on the NVR camera page again.

Next the camera page will open.

If using Edge click reload in Internet Explorer mode as explained earlier.

There might be a prompt to install a plug-in for the camera.

If you need to see video to make configuration changes the plug-in <u>must</u> be loaded.

It is recommended to download the file, close the browser and then install it. Then re-access the camera page.

Type in the Username and Password for the camera.

The default login is admin / 123456. If this is the camera login you will have a prompt to change the password. It is important to make a note of the new password. The NVR setup will need to be updated with the new password.

Another possible password is the same local password as the NVR.

If you are unable to login the camera because of a password issues contact our support group.

Once logged in you will have direct access the camera Setup.

| uniview tec | 📮 Live View | 🖃 Photo | 🏟 Setup | 🔑 Maintenance |
|-------------|-------------|---------|---------|---------------|
|             |             |         |         |               |

| Change Password              |                                           |                     |                     |              |
|------------------------------|-------------------------------------------|---------------------|---------------------|--------------|
| Username                     | admin                                     |                     |                     |              |
| User Type                    | Admin                                     |                     | ~                   |              |
| Old Password                 |                                           |                     |                     |              |
| Password                     |                                           |                     |                     |              |
|                              |                                           |                     |                     |              |
|                              | Weak                                      | Medium              | Strong              |              |
| Cantinu                      |                                           |                     |                     |              |
| Contrim                      |                                           |                     |                     |              |
| Email                        |                                           |                     |                     |              |
|                              | Used to reset pa                          | ssword. 100 are r   | ecommended to n     |              |
| Note: Your password is weat  | k. Please change yo<br>digits letters and | ur password and I   | og in again (9 to 3 | 2 characters |
| including all three elements | . uigits, ietters, anu                    | special citatacters | <i>).</i>           |              |
|                              |                                           |                     |                     |              |
|                              |                                           |                     |                     |              |
|                              |                                           |                     |                     |              |
|                              |                                           |                     |                     |              |
|                              |                                           |                     |                     |              |
|                              |                                           | 01/                 |                     |              |
|                              |                                           | OK                  |                     |              |

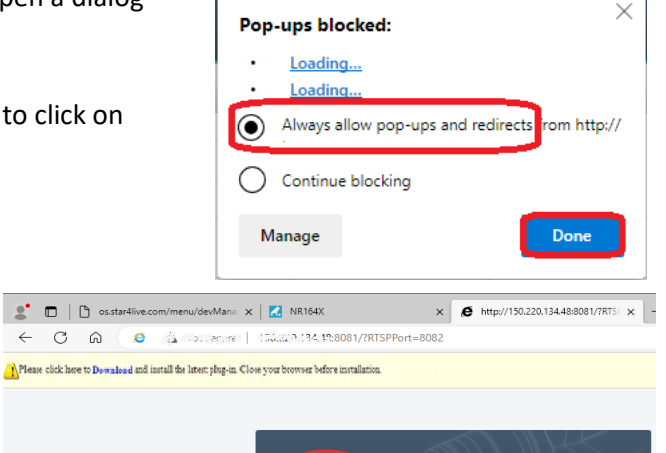

Live View

Reset

Usema

Q

☆

| If the camera password was changed when it       | uniview tec  |   | ŗ                            | Live View      |                   | Playback       | ٠                                    | Setup        | 10                               | Smart          |  |
|--------------------------------------------------|--------------|---|------------------------------|----------------|-------------------|----------------|--------------------------------------|--------------|----------------------------------|----------------|--|
| was accessed then the NVR setup will need        | Client       | * | (                            | Camera         |                   | Fishe          | eye                                  |              | Adv                              | anced          |  |
| to be updated.                                   | System       | * |                              |                |                   |                | 0.0%                                 |              |                                  |                |  |
|                                                  | Camera       | * |                              | Auto Switch to | H.265             | • Or           | note: Effective when first connected |              |                                  |                |  |
|                                                  | Camera       |   |                              | Auto switch to | Smart En          |                | anceu ivic                           | bue          | • Note: Encetive when hist conne |                |  |
| In the NVR go to the Camera page.                | Audio        |   |                              | Refresh        | Modify            | Delete         |                                      | Add          | Auto Search                      | Search Segment |  |
|                                                  | OSD          |   |                              | No.            | _                 | Camera ID      |                                      | Addr         | ess                              | Port           |  |
| Select the camera and then click on Modify.      | Image        |   |                              | 2              |                   | D2 (IPT528AIX) | 1)                                   | 192.168.2.13 |                                  | 80             |  |
| select the camera and then ellek on mouny.       | Privacy Mask |   |                              | 3              | D3 (IP Camera 03) |                | 3)                                   | 192.168.2.15 |                                  | 80             |  |
|                                                  | Snapsnot     | _ |                              | 4              |                   | D4 (IPFE5360X) |                                      | 192.168      | .2.16                            | 80             |  |
| Type in the new password and then click on Save  | e.           |   | Add Mode<br>Protocol         |                |                   |                | IP Address<br>Private                |              |                                  | ~              |  |
|                                                  |              |   | IP Address                   |                |                   |                |                                      | 192.168.2.13 |                                  |                |  |
| Failure to update the NVR setup will prevent the | e NVR from   |   | Po                           | rt             |                   |                | [                                    | 80           |                                  |                |  |
| being able to receive video of access the camera | a again.     |   | Us                           | Jsername       |                   |                |                                      | admin        |                                  |                |  |
|                                                  |              |   | Password<br>Remote Camera ID |                |                   |                | >                                    |              |                                  |                |  |
|                                                  |              |   |                              |                |                   |                | 1                                    |              |                                  | ~              |  |
|                                                  |              |   | S                            | earch          | S                 | ave            | Ca                                   | incel        |                                  |                |  |

If you encounter any issues please contact our support group at 888-288-7644 or tech@univiewsales.com.

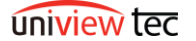